Ξ

Vehicle Speed Factor (K-Factor) Programming -Speed Factor Value Incorrect When Calculated In Premium Tech Tool (PTT); Speedometer Reading Incorrectly Following A Change To Vehicle Speed Factor - US17+OBD16 And Newer Emissions, Common Model Year 2018

r L L

> Internal Content

Prior to performing any steps below, ensure that PTT is the current version. At the time of this solution's composition, PTT version 2.6.70 is the current release. The conversion error will be fixed in a future release. If a newer version is available, PTT should be updated and the issue confirmed to still exist prior to proceeding.

## A. Calculate the Vehicle Speed Factor

**1.** Run PTT Operation 3829-08-03-06 Vehicle Speed Factor, located under the Calibrate tab.

**2.** Enter the Drive axle ratio and Tire Revolutions per Mile (Revolutions per Kilometer) as required

**3.** Press the Play button in the Step 1 box on the left-hand side of the screen. The Calculated Value box will display the Speed Factor. **This value is correctly calculated.** 

**4. DO NOT PRESS PLAY IN THE STEP 2 BOX.** Copy or record the value displayed in the Step 1 box, then exit the Operation.

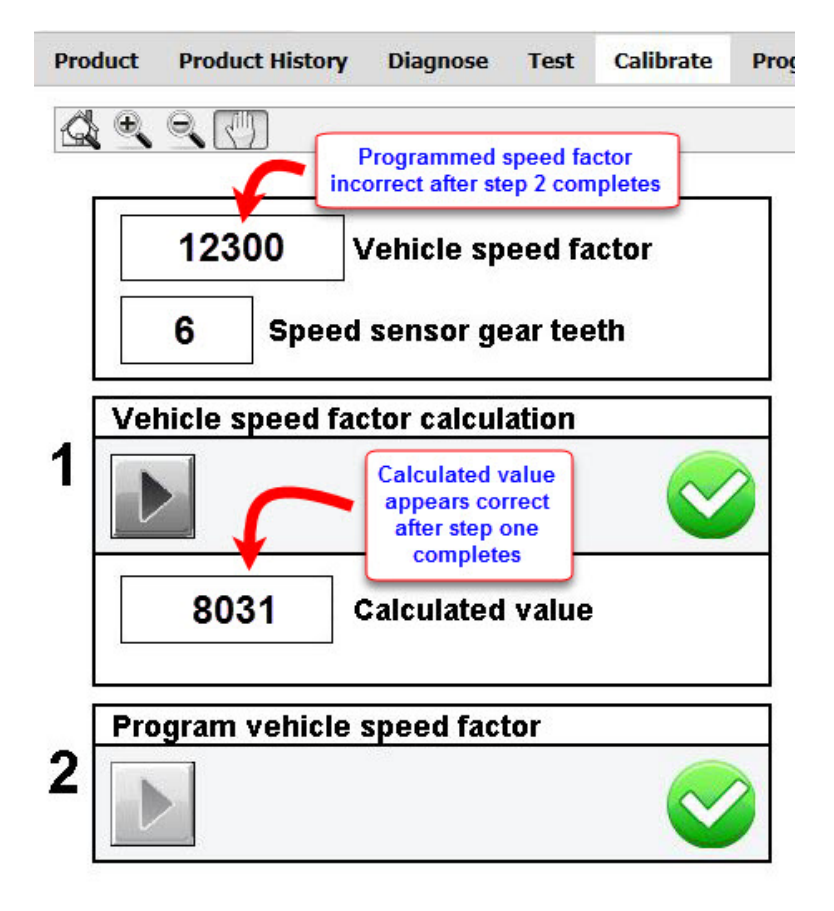

## **B.** Program the Calculated Value

**1.** Run PTT Operation 1700-22-03-03 Parameter Programming, located under the Program tab.

**2.** Once parameters have loaded, search for or locate parameter MH, Vehicle Speed Factor US.

Tags **3.** Enter the value that was copied or recorded in Part A as the new value for k49053322 p215a-64 p215a64 volvo mack

**4.** Complete the parameter programming operation to save the new Vehicle Speed Factor value.

## **Related links and attachments**

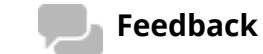

No links or attachments available

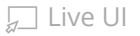

Give feedback

to help improve the content of this article

12/22/21, 3:43 PM

Article

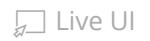

| S Tech Tool   |                       |             |             |           |         |        |   |                                                                                                    | ð X              |
|---------------|-----------------------|-------------|-------------|-----------|---------|--------|---|----------------------------------------------------------------------------------------------------|------------------|
| Tech Tool     | Links Help            |             |             |           |         |        |   | E BRADL                                                                                                    | EY PICKENS       |
| Product       | Product History       | Diagnose    | Test        | Calibrate | Program | Impact |   |                                                                                                    |                  |
|               |                       |             |             |           |         |        |   | 1700-22-03-03 Parameter, programming                                                                                      |                  |
|               |                       |             |             |           |         |        |   | View parameters                                                                                                    |                  |
|               |                       |             |             |           |         |        |   | Information >> Conditions >> Execution                                                                                    |                  |
|               |                       |             |             |           |         |        |   |                                                                                                    |                  |
|               |                       |             |             |           |         |        |   | Incorrectly set parameters could adversely affect vehicle or component operation and in some cases cause personal injury. |                  |
|               |                       |             |             |           |         |        |   | CAUTION                                                                                                    |                  |
|               |                       |             |             |           |         |        |   | Make certain the vehicle is equipped with the appropriate components and features before resetting any parameters.        |                  |
|               |                       |             |             |           |         |        | ė | 1 have read and understand the above advisory                                                                             |                  |
|               |                       |             |             |           |         |        |   |                                                                                                    |                  |
|               |                       |             |             |           |         |        |   |                                                                                                    |                  |
|               |                       |             |             |           |         |        |   |                                                                                                    |                  |
|               |                       |             |             |           |         |        |   |                                                                                                    |                  |
|               |                       |             |             |           |         |        |   |                                                                                                    |                  |
|               |                       |             |             |           |         |        |   | Continue >                                                                                                    | Cancel           |
| Chassis ID: M | 748 37585 VIN: 1M2AX0 | 7C9JM037585 | Work Order: | 00000     |         |        |   | Produc                                                                                                    | t 🥑 Online       |
| € ۵           | Type here to searc    | h           |             | 0         | لط ال   | 3 🗖    |   | 🧿 🥫 🤹 💶 📄 🚱 🛛 へ 📥 🤅 🖓 3:                                                                                                  | 1 PM<br>2/2021 😽 |

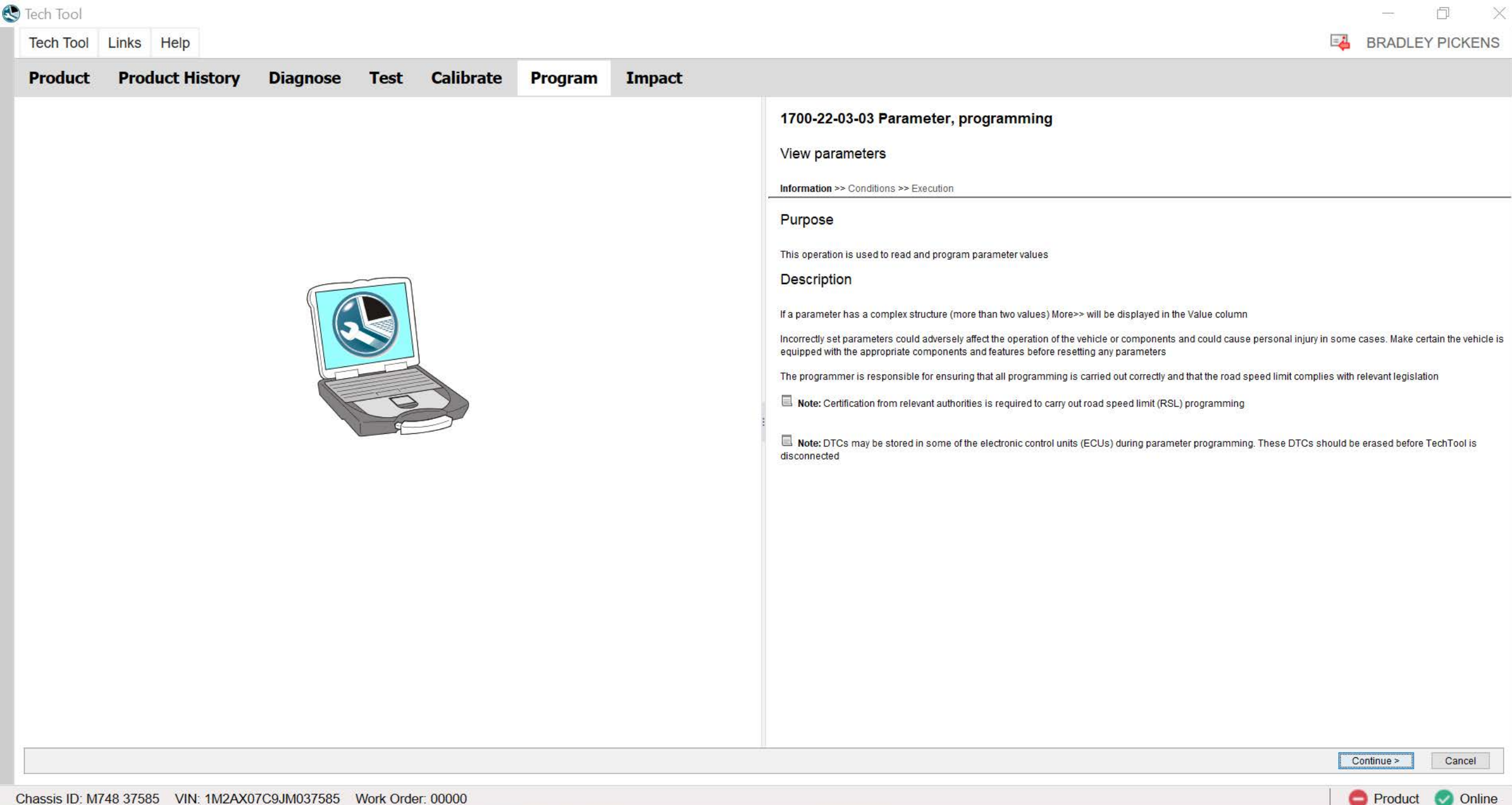

e

.

0

0

Цi

へ 🥧 倨 🖓 12/22/2021

8

Т

0

Chassis ID: M748 37585 VIN: 1M2AX07C9JM037585 Work Order: 00000

| 🕙 Tech Tool |                 |          |      |           |         |        |  |  |  |  |   | -  | 1    | đ      | $\times$ |
|-------------|-----------------|----------|------|-----------|---------|--------|--|--|--|--|---|----|------|--------|----------|
| Tech Tool   | Links Help      |          |      |           |         |        |  |  |  |  | = | BR | ADLE | Y PICK | ENS      |
| Product     | Product History | Diagnose | Test | Calibrate | Program | Impact |  |  |  |  |   |    |      |        |          |

## 1700-22-03-03 Parameter Programming

Find a parameter applying a filter using the options below or by searching for its ID or name. Change the parameter value directly in the table. Click Continue to confirm the changed parameter values.

|                    |   | Filter by:   |   | Control Unit: |     |       | Parameter Ty | pe:  |            | Paramete | r State: |  |
|--------------------|---|--------------|---|---------------|-----|-------|--------------|------|------------|----------|----------|--|
|                    | ٩ | Control Unit | ~ | All           |     | ~     | All          |      | ¥          | All      |          |  |
| Reading parameters |   |              |   |               |     |       |              |      |            |          |          |  |
| Name               |   |              |   |               | Min | Value | Max          | Unit | Details \$ | State    |          |  |
|                    |   |              |   |               |     |       |              |      |            |          |          |  |
|                    |   |              |   |               |     |       |              |      |            |          |          |  |
|                    |   |              |   |               |     |       |              |      |            |          |          |  |
|                    |   |              |   |               |     |       |              |      |            |          |          |  |
|                    |   |              |   |               |     |       |              |      |            |          |          |  |
|                    |   |              |   |               |     |       |              |      |            |          |          |  |
|                    |   |              |   |               |     |       |              |      |            |          |          |  |
|                    |   |              |   |               |     |       |              |      |            |          |          |  |
|                    |   |              |   |               |     |       |              |      |            |          |          |  |
|                    |   |              |   |               |     |       |              |      |            |          |          |  |
|                    |   |              |   |               |     |       |              |      |            |          |          |  |

| - |      |    |
|---|------|----|
| 5 | lech | 00 |

BRADLEY PICKENS

| Product Product History Diagnose Test Calibrate Program Impact                                                                                                    |                                                                                                    |
|----------------------------------------------------------------------------------------------------|----------------------------------------------------------------------------------------------------|
| Calibrate         Select an operation and click Stat         Soft by function <ul> <li>Service and maintenance</li> <li>Electrical system and instruments</li> <li>Electrical system and instruments</li> <li>Soft-03-00 Varice Served Fador</li> <li>3979-07-03-02 Telematics System StM ID</li> <li>Insumission</li> <li>Charles Supervision (Transmission remove())</li> <li>4320-07-03-01 Transmission, clutch, engagement point</li> <li>Soft system state steps</li> <li>Ardes, supersion and steering</li> <li>Frame, springs, shocks and wheels</li> <li>Body, cab and interior</li> <li>Miscellaneous</li> </ul> | State-UG8-03.00 Vehicle Speed Factor             Image: Comparison of the symptotic symptotic symptot |
| Chassis ID: M748 37585 VIN: 1M2AX07C9JM037585 Work Order: 00000                                                                                                    | 🖨 Product 🐶 Online                                                                                                    |

P

Ħ 🧲 🗖

0

![](_page_6_Picture_7.jpeg)

![](_page_7_Picture_0.jpeg)

![](_page_8_Picture_0.jpeg)

🔚 🤹

e

∐i

0

.

9

へ 📥 🦟 🕬 <sup>3:47 PM</sup> 12/22/2021 🐻

٩

•

x

Chassis ID: M748 37585 VIN: 1M2AX07C9JM037585 Work Order: 00000

| 9 Tech Tool                                                                                                    |                                                                                                    |
|----------------------------------------------------------------------------------------------------|----------------------------------------------------------------------------------------------------|
| Tech Tool Links Help                                                                                                    | BRADLEY PICKENS                                                                                                    |
| Product Product History Diagnose Test Calibrate Program Impact                                                                                                    |                                                                                                    |
| Product History Diagnose Test Calibrate Program Impact      Implement       4675 imp/km  Vehicle speed factor   6  Speed sensor gear teeth     1     Vehicle speed factor calculation     0     Calculated value | 3829-08-03-06 Vehicle Speed Factor         Simulation         Information >> Conditions >> Execution         Action         1         Select preferred input unit         Image: Information by the select variables below         Drive axke ratio         0         Tree revs / mile         Click: Start to calculate the vehicle speed factor |
| 2<br>Program vehicle speed factor                                                                                                    | 2 Press Start to program the vehicle speed factor using the calculated value  Results Select one of the following alternatives OK Not OK Continue >                                                                                                    |
| Chassis ID: M748 37585 VIN: 1M2AX07C9JM037585 Work Order: 00000                                                                                                    | 🤤 Product 🥑 Online                                                                                                    |

🔚 🤹 📰

8

.

9

0

Ξi

へ lea ( c, ( 小)) 3:48 PM 12/22/2021 **そ**8

٩

•